## Accessing your W-2 in YESS

| Step | Description                                                                                                    |  |  |  |  |  |  |  |
|------|----------------------------------------------------------------------------------------------------|--|--|--|--|--|--|--|
| 1    | To receive your W-2 electronically LOGIN to YESS using your TCNJ user name and password.                                                                                                    |  |  |  |  |  |  |  |
| 2    | SELECT Main Menu, Self Service, Payroll and Compensation, and W-2/W-2c Consent.                                                                                                    |  |  |  |  |  |  |  |
|      | Favorites Main Menu<br>Search Menu:                                                                                                    |  |  |  |  |  |  |  |
|      |                                                                                                    |  |  |  |  |  |  |  |
|      | Personal Information                                                                                                    |  |  |  |  |  |  |  |
|      | Payroll and Compensation                                                                                                    |  |  |  |  |  |  |  |
|      | View State Tax Information                                                                                                    |  |  |  |  |  |  |  |
|      | Voluntary Deductions                                                                                                    |  |  |  |  |  |  |  |
|      | Compensation History                                                                                                    |  |  |  |  |  |  |  |
|      | View W-2/W-2c Forms<br>W-2/W-2c Consent                                                                                                    |  |  |  |  |  |  |  |
| 3    | Check the box on the Consent Form and click <b>SUBMIT</b> to have your W-2 statement delivered electronically.                                                                                                    |  |  |  |  |  |  |  |
|      | W-2/W-2c Consent Form                                                                                                    |  |  |  |  |  |  |  |
|      | Tom TCNJ                                                                                                    |  |  |  |  |  |  |  |
|      | Submit or withdraw your consent to receive electronic W-2 or W-2c forms.                                                                                                    |  |  |  |  |  |  |  |
|      | You must complete this consent form to receive electronic W-2 or W-2c forms. If you do not submit a consent form, the Payroll Department will mail your W-2 form, post marked by January 31st, to the address currently on file in YESS. After you submit your consent form, it will remain valid until you submit a withdrawal of consent form. The exception is when your employment is terminated. |  |  |  |  |  |  |  |
|      | If you have any questions, please contact the Payroll Office at payroll@tcnj.edu.                                                                                                    |  |  |  |  |  |  |  |
|      | Your Current Status: No consent received.                                                                                                    |  |  |  |  |  |  |  |
| -    | Check here to indicate your consent to receive electronic W-2 and W-2c forms.                                                                                                    |  |  |  |  |  |  |  |
|      | Submit                                                                                                    |  |  |  |  |  |  |  |
|      | Note: The status will change to consent once the form is submitted and your identity is verified.                                                                                                    |  |  |  |  |  |  |  |
| 4    | Verify Identity                                                                                                    |  |  |  |  |  |  |  |
|      | To protect your privacy, verify your identity by typing your password. If you are not this user, click <b>Sign Out</b> .                                                                                                    |  |  |  |  |  |  |  |
|      | User ID: Tom TCNJ                                                                                                    |  |  |  |  |  |  |  |
|      | Password:                                                                                                    |  |  |  |  |  |  |  |
|      | Continue Cancel                                                                                                    |  |  |  |  |  |  |  |
|      | CLICK Continue                                                                                                    |  |  |  |  |  |  |  |
|      |                                                                                                    |  |  |  |  |  |  |  |

| 5 | Submit Confirmation                                                                                                    |                                                  |                                 |                                      |                              |                                   |              |  |  |
|---|----------------------------------------------------------------------------------------------------|--------------------------------------------------|---------------------------------|--------------------------------------|------------------------------|-----------------------------------|--------------|--|--|
|   | The Submit was successful. You will receive an email confirming your consent.                                                                                                    |                                                  |                                 |                                      |                              |                                   |              |  |  |
| 6 | W-2/W-2c Consent Form (YESS screen shot after an employee verifies their identity)                                                                                                    |                                                  |                                 |                                      |                              |                                   |              |  |  |
|   | Submit or withdraw your consent to receive electronic W-2 or W-2c forms.                                                                                                    |                                                  |                                 |                                      |                              |                                   |              |  |  |
|   | You have consented to receive electronic W-2 and W-2c forms. If you prefer to receive paper W-2 and W-2c forms, you must submit a withdrawal of consent form. After you submit the withdrawal of consent form, it is valid until you submit a new consent form. |                                                  |                                 |                                      |                              |                                   |              |  |  |
|   | If you have any questions please contact the Payroll Office at payroll@tcnj.edu.                                                                                                    |                                                  |                                 |                                      |                              |                                   |              |  |  |
|   | Your Current Status: Consent received. Status indicates the consent form has been signed                                                                                                    |                                                  |                                 |                                      |                              |                                   |              |  |  |
|   | Check here to withdraw your consent to receive electronic W-2 and W-2c forms.                                                                                                    |                                                  |                                 |                                      |                              |                                   |              |  |  |
| 7 | <ul> <li>7 Employees will receive an email confirmation indicating successful submission of the <u>Consent Fo</u></li> </ul>                                                                                                    |                                                  |                                 |                                      |                              |                                   |              |  |  |
|   | from <b>r</b>                                                                                                    | osoft@tcni.edu 😭                                 |                                 |                                      |                              |                                   | < > 6 0      |  |  |
|   | subject I                                                                                                    | MPORTANT TAX RETUR                               | N DOCUMENT AVA                  | LABLE                                |                              |                                   | 11:28 AM     |  |  |
|   | to i                                                                                                    | Tom TCNJ 😭                                       | m that the Bak                  | unall Danantmant                     | has nospined your            | concent to possive electronic H 2 | and W 2s     |  |  |
|   | forms.                                                                                                    | The Payroll Depa                                 | rtment will st<br>submit a with | op sending you p<br>drawal of consen | aper W-2 and W-2-c<br>t form | forms. If you prefer to receive   | e paper W-20 |  |  |
|   | and w-zc torms, you must submit a withdrawal of consent form.                                                                                                    |                                                  |                                 |                                      |                              |                                   |              |  |  |
|   | Note: Employees will receive a second email when the W-2 statement is ready to view in VESS                                                                                                    |                                                  |                                 |                                      |                              |                                   |              |  |  |
| 8 | The se                                                                                                    | cond email wil                                   | l indicate th                   | e W-2 stateme                        | nt is ready to b             | e viewed in YESS                  |              |  |  |
| U | Subject:                                                                                                    | Subject: IMPORTANT TAX RETURN DOCUMENT AVAILABLE |                                 |                                      |                              |                                   |              |  |  |
|   | From: ps<br>Date: 1/1                                                                                                    | oft@tcnj.edu<br>10/2012 3:38 PM                  |                                 |                                      |                              |                                   |              |  |  |
|   | TO: TOM                                                                                                    |                                                  |                                 |                                      |                              |                                   |              |  |  |
|   | This is a notification that your <u>W-2 form is now available for viewing and printing through YESS</u> . If you have<br>not consented to receive the form electronically, a paper form will be sent to your current mailing address.                           |                                                  |                                 |                                      |                              |                                   |              |  |  |
| 9 | <ul> <li>9 Once the second email arrive Login to YESS! SELECT Main Menu, Self Service, Payroll &amp; Compensa View W-2/W-2c Forms. CLICK on Year End Form to review your W-2 information online and print i</li> </ul>                                          |                                                  |                                 |                                      |                              |                                   |              |  |  |
|   | Review                                                                                                    | your available W-                                | 2 and W-2c fo                   | rms below. Selec                     | t the year end form          | that you would like to review.    |              |  |  |
|   |                                                                                                    |                                                  |                                 |                                      |                              |                                   |              |  |  |
|   | View a Different Tax Year                                                                                                    |                                                  |                                 |                                      |                              |                                   |              |  |  |
|   | Select                                                                                                    | Year End Form<br>W-2                             |                                 |                                      |                              | Customize   1 of 1                |              |  |  |
|   | Тах<br>Үеаг                                                                                                    | Reporting<br>Company                             | Tax Form ID                     | Issue Date                           | Year End Form                | Filing Instructions               |              |  |  |
|   | 2011                                                                                                    | 001                                              | W-2                             | 01/10/2012                           | Year End Form                | Filing Instructions               |              |  |  |
|   | Note: One Year End form contains fodered tay information and the second DA state information                                                                                                    |                                                  |                                 |                                      |                              |                                   |              |  |  |

10 Review your W-2 Statement. 7 Social security tips Wages, tips, othe compen 5077 Form W-2 Wage and Tax Statement 1963.72 46370.55 c Employer's name, 8 Allocated tips 3 Social security wages 54283.12 4 Social security tax withheld THE COLLEGE OF NEW JERSEY 2279.89 P.O. BOX 7718 9 5 Medicare wages and tips 54283.12 6 Medicare tax withheld 787.11 EWING NJ 08628-0718 instructions for box 12 12a See 10 Dependent care benefits 11 Nongualified plans 405.60 C e Employee's name, address, and ZIP code . 12b 13 Statutory employee Plan Third-part 14 Othe 5154.01 ίE TEST TCNJ FLI 17.76 . 12c b Employer identification number (EIN) THE COLLEGE OF NEW JERSEY 22-2797398 414H 2758.56 . 12d P. O. BOX 7718 a Employee's social s PROPPL 1294.88 Applied For EWING NJ 08628 15 State Employer's state ID number 16 State wages, tips, etc. 17 State income tax 19 Local income tax 18 Local wages, tips, etc. tax 20 Locality name 125.80 UI/WF/S 222797398000 NJ 148.00 DI Copy B-To Be Filed With Employee's FEDERAL Tax Return Dept. of the Treasury - IRS This information is being furnished to the Internal Revenue Service OMB No. 1545-0008 no IRS wohsito at wy

## 11 Filing Instructions for the W-2.

## Notice to Employee

Refund. Even if you do not have to file a tax return, you should file to get a refund if box 2 shows federal income tax withheld or if you can take the earned income credit.

Income tax withheid or if you can take the eamed income credit. Earned income credit (EC) You may be able to take the EIC tor 2011 if (a) you do not have a qualifying child and you eamed less than \$13,660 (\$18,740 if married filing jointly), (b) you have one qualifying child and you eamed less than \$36,062 (\$41,123 if married filing jointly), (c) you have we way and you eamed less than \$36,062 (\$41,123 if married filing jointly), (c) you have three or more qualifying children and you eamed less than \$43,998 (\$49,078 if married filing jointly). You and any qualifying children and you eamed less than \$43,998 (\$49,078 if married filing jointly). You and any qualifying children must have valid social security numbers (SSNs). You cannot take the EIC if your investment income is more than \$31,580 (\$49,078 if married filing jointly). You and any you, but only if you file a tax return. Clergy and religious workers. If you are not subject to social security and Medicare taxes, see Pub. 517, Social Security and Other Information for Members of the Clergy and Religious Workers. Correctlence B, work pace is how and the correct correct Correct B, or and and and waver.

Social security and chief information to memory of the Ceregy and heighds workers. Corrections, If your name, SSN, or address is incorrect, correct Copies B, C, and 2 and ask your employer to correct your employment record. Be sure to ask the employer to file Form W-2c, Correctad Wage and Tax Statement, with the Social Security Administration (SSA) to correct any name, SSN, or money amount error reported to the SSA on Form W-2. If your name and SSN are correct but are not the same as shown on your social security card, you should ask for a new card that displays your correct name at any SSA office or by calling 1-800-772-1213. You also may visit the SSA at www.socialsecurity.gov.

Cost of employer-sponsored health coverage (if such cost is provided by the employer). The reporting in Box 12, using Code DD, of the cost of employer-sponsored health coverage is for your information only. The amount reported with Code DD is not taxable.

Credit for excess it aves. If you had more than one employer in 2011 and more than \$4,485.60 in social security and/or Tier I railroad retirement (RHTA) taxes were withheid, you may be able to claim a credit for the excess against your lederal income tax. If you had more than one railroad employer and more than \$3,088.80 in Tier II RHTA tax was withheid, you also may be able to claim a credit. See your Form 1040 or Form 1040A instructions and Pub. 505, Tax Withholding and Estimated Tax.

## Instructions for Employee

Box 1. Enter this amount on the wages line of your tax return. Box 2. Enter this amount on the federal income tax withheld line of your tax return. Box 8. This amount is not included in boxes 1, 3, 5, or 7. For information on how to report tips on your tax return, see your Form 1040 instructions.

Form 1044 instructions. Unless you have records that show you did not receive the amount reported in box 8 as allocated tips, you must file Form 4137, Social Security and Medicare Tax on Unreported Tp Income, with your income tax return to report the allocated mount. On Form 4137 you will gue the social security and Medicare tax owed on the allocated tips shown on your Form(s) W-2 that you must report as income and on other tips you did not report to your employer. By filing Form 4137, your social security tips will be credited to your social security necroid (used to fuer your employer. By filing Form 4137, your social security tips will be credited to your social security necroid (used to fuer your your employer. By filing Form 4137, your social

Box 10. This amount is the total dependent care benefits that your employer paid to you or incurred on your behall (including amounts from a section 125 (catelena) plan). Any amount over \$5,000 is also included in box 1. Complete Form 2441, Child and Dependent Care Expenses, to compute any taxable and nontaxable amounts.

Box 11. This amount is (a) reported in box 1 if it is a distribution made to you from a nonqualified deferred compensation or nongovernmental section 457(b) plan or (b) included in box 3 and/or 5 if it is a prior year deferral under a nonqualified or section 457(b) plan fitts became taxable for social security and Medicare taxes this year because there is no longer a substantial risk of forfulture of your right to the deferred amount.

Box 12. The following list explains the codes shown in box 12. You may need this information to complete your tax return.

Dox 1.6: the ourway as expends the codes shown in cox 1.2: You may need units mormanon to complete your tax return Elective delerrais (codes D, E, F, and S) and designated return contributions (code AA, BB, and EE) under all plans are generally limited to a total of \$16,500 (\$11,500 if you only have SIMPLE plans; \$19,500 for section 403(b) plans if you quality for 50,000. However, if you were at least age 50 in 2011, your employer may have allowed an additional deferral or up to \$55,500 (\$2,500 for section 401(b)(11) and 406(b) SIMPLE (ana). This additional deferral amount is not subject to the overall limit on elective deferrais. For code G, the limit on elective deferrais may be higher for the last 3 years before you reach reterment age. Contact your plan administrator for more information. Amounts in excess of the overall elective deferral limit must be included in income. See the "Wages, Salaries, Tps, etc." line instructions for Form 1040.

(Instructions for Employee continued on the back of Copy C.)